## Vejledning til volumenberegning i TGO

Første del beskriver beregning af volumen af en bunke sand/jord mv.

Beregningen falder i 2 dele:

- Først beregnes bunden (fejlbidrag til beregning af hele bunken)
- Dernæst beregnes hele bunken

Ligger bunken på et jævnt og horisontalt terræn kan man springe beregning af bunden over.

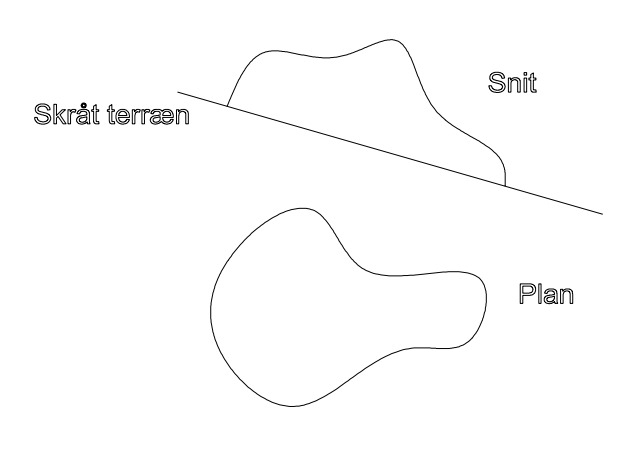

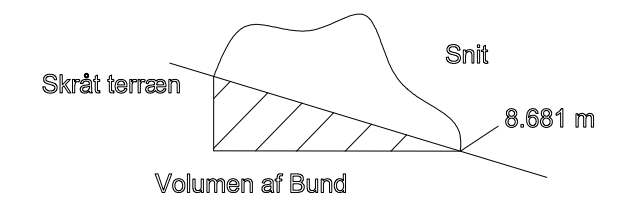

Volumen af bunden – fejlbidrag til beregning af volumen af hele bunken

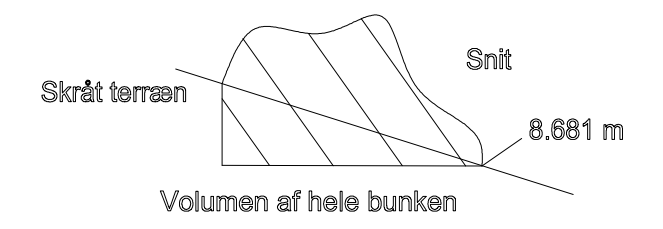

Volumen af hele bunken – inklusiv fejlbidraget. Differencen mellem de to beregninger giver det endelige volumen af bunken.

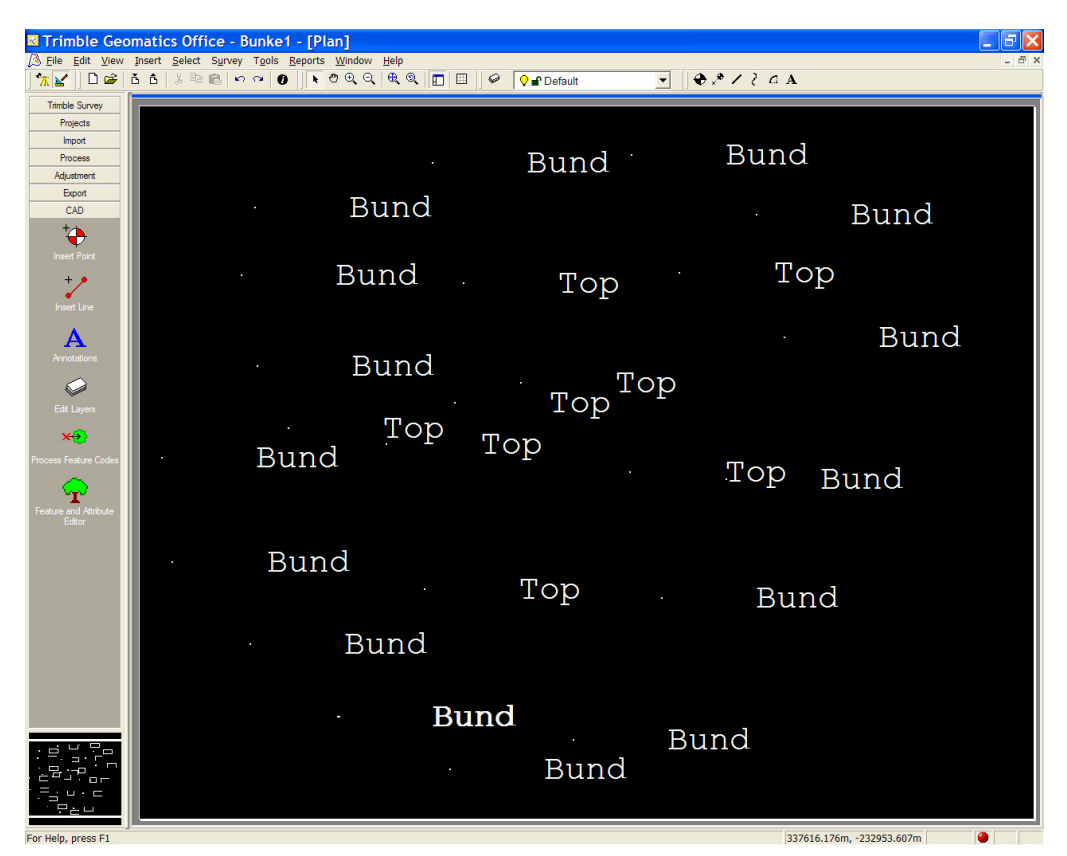

Målinger læses ind i TGO. Punkterne er her kodet som Bund henholdsvis Top.

Punkterne vælges i TGO, f.eks ved Select/Points med With feature code: Bund

| Select Points            |              | ?      | $\times$ |
|--------------------------|--------------|--------|----------|
| General GPS Occ          | upation      |        |          |
| With name:               |              |        |          |
| With point quality(s):   |              | ·      |          |
| From source(s):          |              | ·      |          |
| With feature code:       | Bund         | _      |          |
| From layer(s):           |              | ·      |          |
| With point style(s):     |              | ·      |          |
|                          |              |        |          |
| ☐ Add to the current set | lection OK A | nnulle | r        |

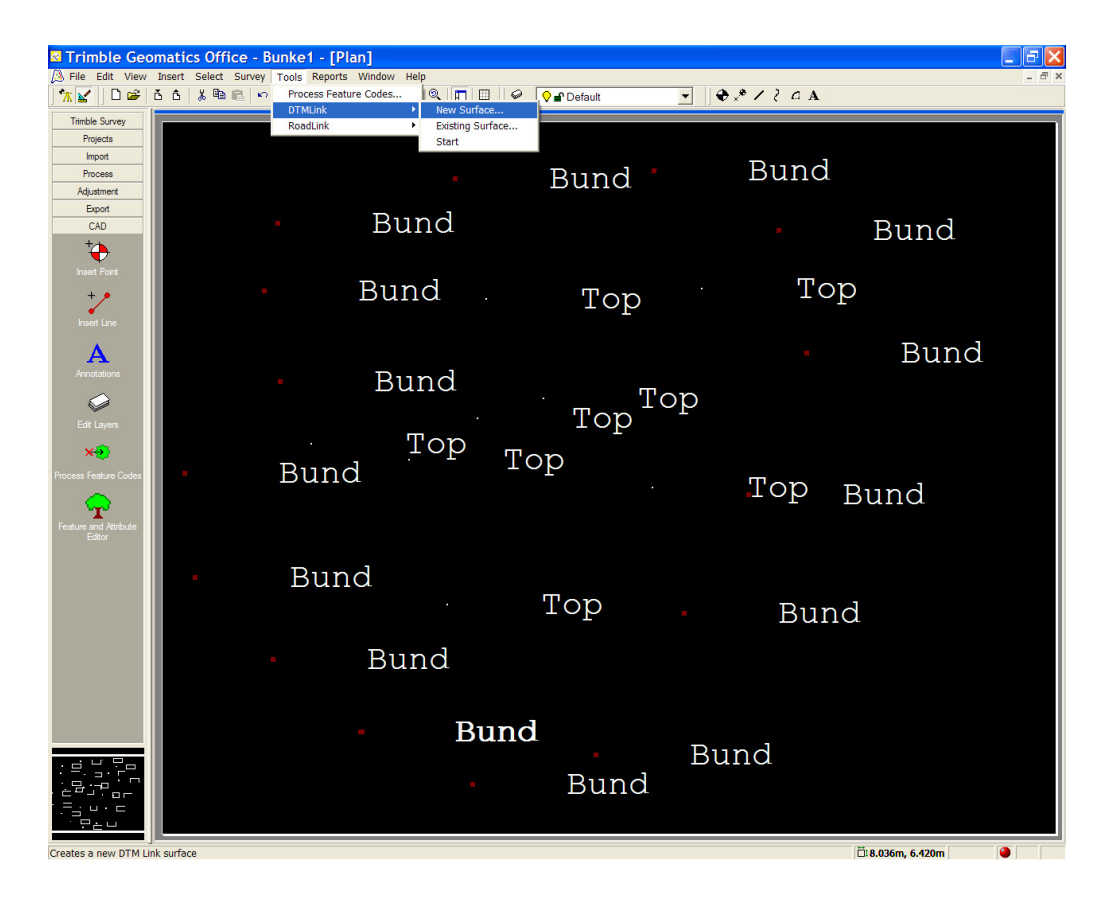

Med punkterne Bund valgt startes *DTMLink/New Surface.*. under Tools (menu fremkommer ved at vælge *Plan View* – den blå tegnetrekant i venstre øverste hjørne.

| New Surface               | ? 🔀    |
|---------------------------|--------|
|                           |        |
| Name: Bund                | OK     |
| Points                    |        |
|                           | Lancel |
| C <u>W</u> hole database  |        |
| C Selection set volume.dc | ]      |
| Use Breaklines            |        |
| C Selection set           |        |
| C Layer                   |        |
| Use Exclude Boundaries    |        |
| C Selection set           |        |
| C Layer                   | ]      |
| Use Include Boundaries    | -      |
| C Selection set           |        |
| C Layer                   |        |

Overfladen gives et navn f.eks Bund.

Under Tools vælges Volumen Report..

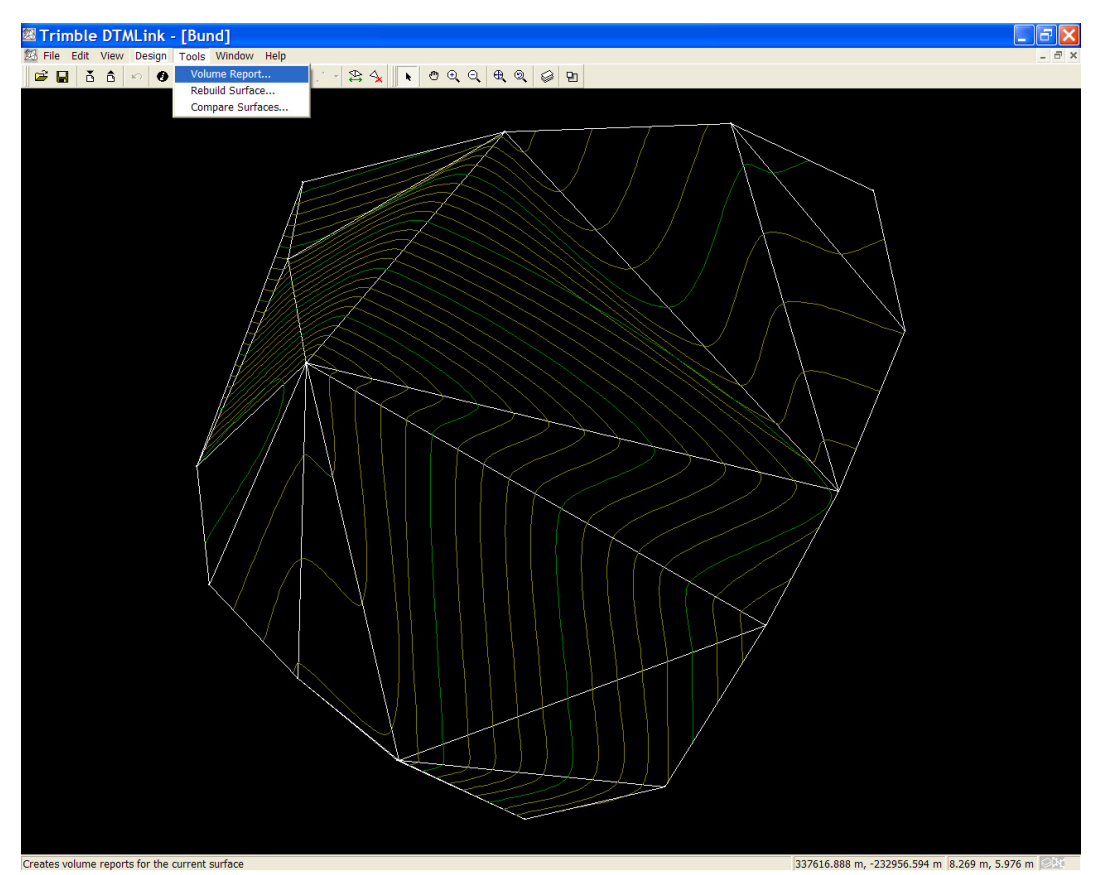

| Volume Report                                                                     | ? 🗙               |
|-----------------------------------------------------------------------------------|-------------------|
| Volume                                                                            |                   |
| Type of report:                                                                   |                   |
| Upper Elevation: 9.208 Base Elevation: 8.681                                      | Highest<br>Lowest |
| <ul> <li>Shri<u>n</u>kage</li> <li>Bul<u>k</u>ing</li> <li>Percentage:</li> </ul> | _                 |
| ОК                                                                                | Cancel            |

Above an elevation vælges og Base Elevation fastholdes

| Volume Above an elevation - Microsoft Internet                                          | et Explorer provided by LE34 🔲 🗖 🔀                |  |  |  |
|-----------------------------------------------------------------------------------------|---------------------------------------------------|--|--|--|
| <u>Filer R</u> ediger <u>V</u> is Foretr <u>u</u> kne Fun <u>k</u> tioner <u>H</u> jælp | 📲                                                 |  |  |  |
| 🔇 Tilbage 🕤 🕥 🕤 📓 🐔 🔎 Søg 📌 Foretrukne 🔮 Medier 🤣 🎯 👻 🛞 🥵 😵                             |                                                   |  |  |  |
| Adresse 🔄 C:\Trimble Geomatics Office\Projects\Bunke1\Reports\DTMLink                   | <\Bund\Above an elevation.htm 🔽 🛃 Gå Hyperlinks ≫ |  |  |  |
| Volume Above ar                                                                         | elevation                                         |  |  |  |
| Project Bunke                                                                           | 91                                                |  |  |  |
| Project name Bunke1                                                                     |                                                   |  |  |  |
| Surface Bund                                                                            |                                                   |  |  |  |
| Units Meters                                                                            |                                                   |  |  |  |
| Date 13-04-2007 04:08                                                                   |                                                   |  |  |  |
| Surface: Bu                                                                             | nd                                                |  |  |  |
| Base elevation                                                                          | 8.681 meters                                      |  |  |  |
| Plan area above base elevation                                                          | 21.9 Sq. meters                                   |  |  |  |
| Surface area above base elevation 22.3 Sq. meters                                       |                                                   |  |  |  |
| Centroid of model above base elevation                                                  | 337614.165 Northing<br>-232953.696 Easting        |  |  |  |
| Back to top                                                                             |                                                   |  |  |  |

Beregning kan udskrives eller kopieres, idet det overskrives af næste beregning.

Næste skridt er beregning af hele bunken Alle punkter vælges f.eks. ved ctrl a

| Trimble Geo                                 | omatics Office - Bunke1 - [Plan]                                                                  |
|---------------------------------------------|---------------------------------------------------------------------------------------------------|
| File Edit View                              | Insert Select Survey Tools Reports Window Help - ゴメ<br>入入以降氏のつうの、そのQ、使ん、同時にのつうの、そのQ、使ん、同時にののののです。 |
| Trimble Survey                              |                                                                                                   |
| Survey Device                               | Bund Bund                                                                                         |
| Process GPS Baselines                       | • Bund • Bund                                                                                     |
| Adjust                                      | • Bund • Top • Top                                                                                |
| Ports Report                                | Bund<br>Bund<br>Top Top<br>Bund<br>Bund<br>Top Bund<br>Bund<br>Top Bund                           |
| Projects<br>Import<br>Process<br>Adjustment | • Bund                                                                                            |
|                                             | Bund<br>Bund                                                                                      |
|                                             |                                                                                                   |

DTMLink startes og ny overflade navngives

| New Surface                                                                             |           |          | ? 🗙          |
|-----------------------------------------------------------------------------------------|-----------|----------|--------------|
| <u>N</u> ame: Hele Bunk<br>Points<br>• <u>C</u> urrent selection                        | ken       |          | OK<br>Cancel |
| ○ <u>W</u> hole database ○ <u>S</u> election set                                        | volume.dc | ~        |              |
| C Selection set                                                                         | <br>∫     |          |              |
| <ul> <li>Use <u>Exclude Boundaries</u></li> <li>Selection set</li> <li>Layer</li> </ul> |           | <b>V</b> |              |
| C Selection set                                                                         |           | <b>v</b> |              |

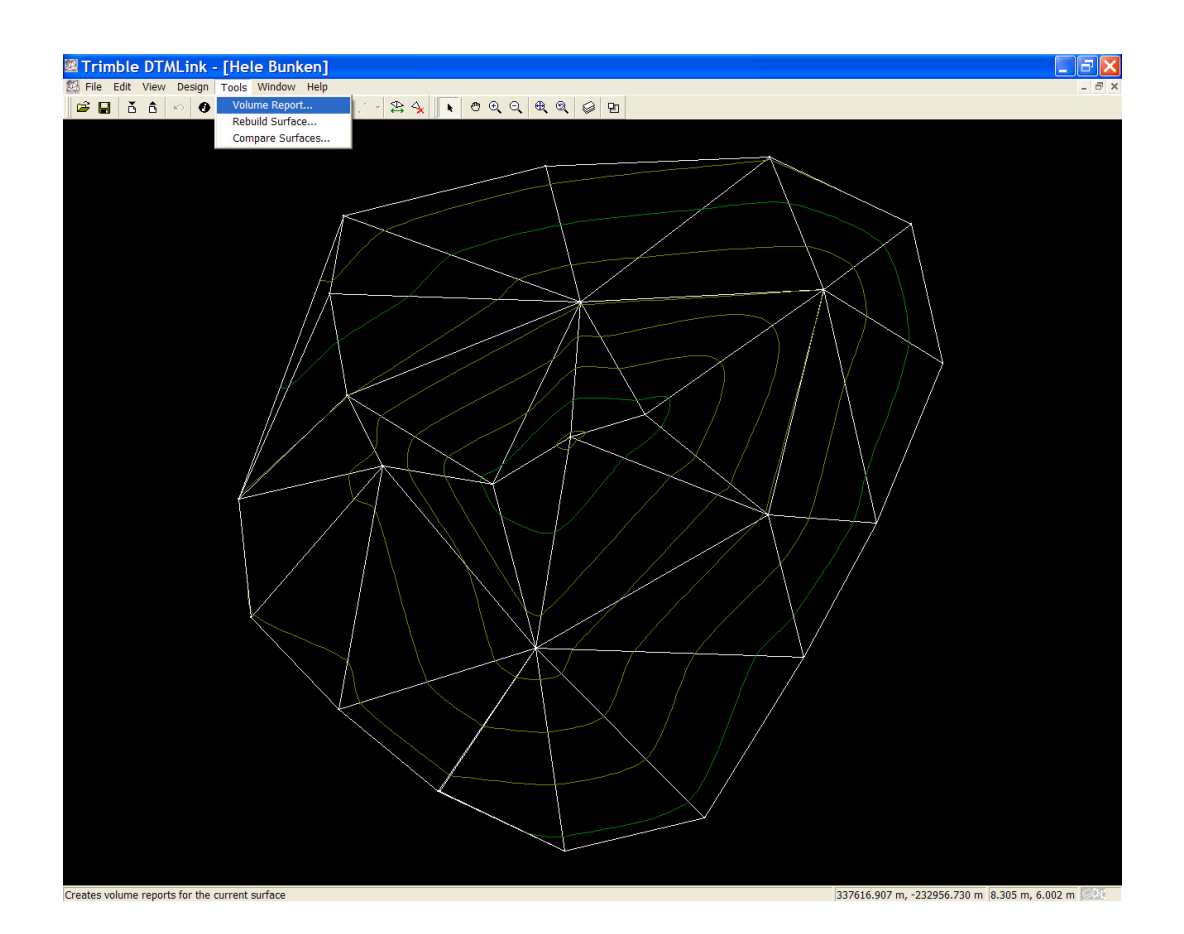

Under Tools vælges Volumen Report..

| Volume Report                                                           | ? 🗙               |
|-------------------------------------------------------------------------|-------------------|
| Volume                                                                  |                   |
| Type of report:                                                         |                   |
| Upper Elevation:         10.229           Base Elevation:         8.681 | Highest<br>Lowest |
| <ul> <li>Shrinjkage</li> <li>Bulking</li> <li>Percentage: 0%</li> </ul> |                   |
| ОК                                                                      | Cancel            |

Bemærk, at Base Elevation er den samme som under beregning af bunden.

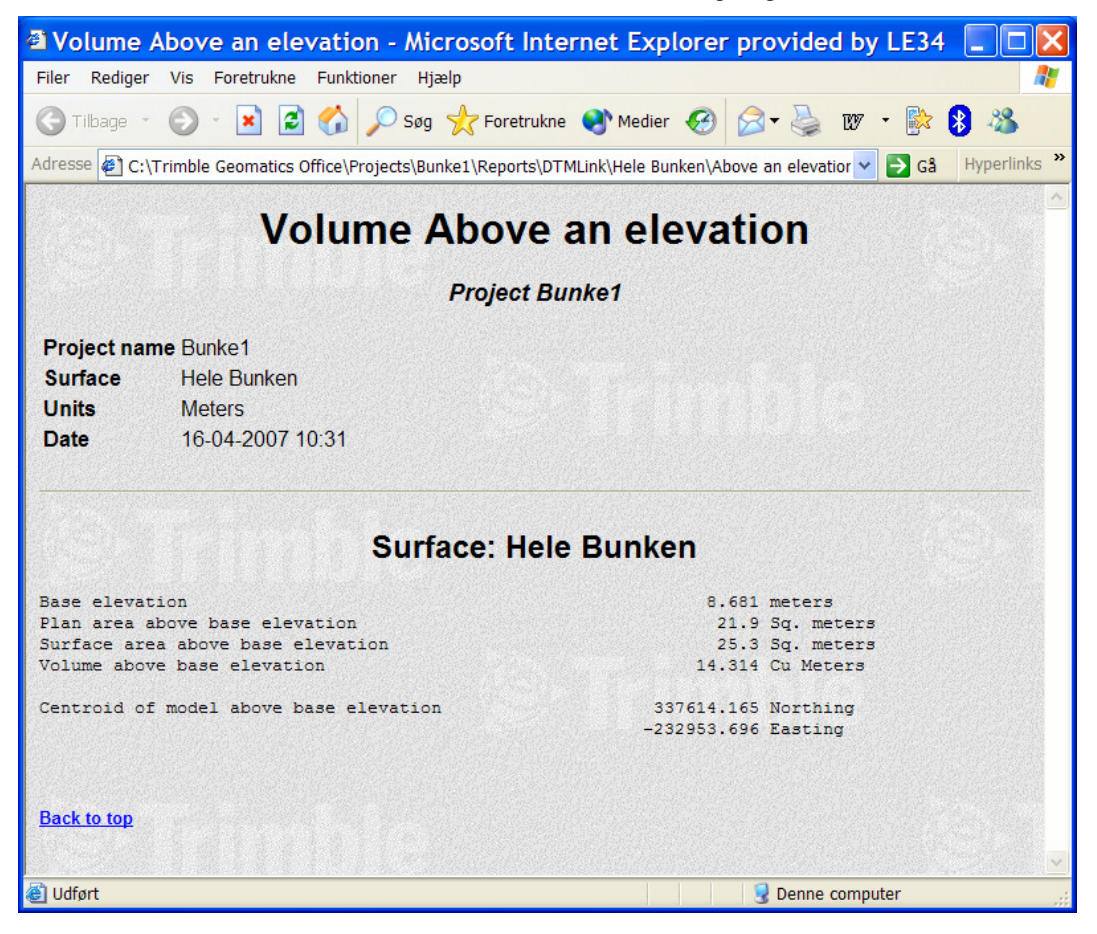

Volumen for bunken beregnes som differencen mellem de to beregninger:

Volumen af bunke = Volumen af hele bunken – volumen af bunden (fejlbidraget) Volumen af bunke = 14.314 m3 - 6.296 m3 = 8 m3